## DRAWING TOOL: XFIG

#### 1. Xfig Intro

I will guide you trough the following main commands of xfig, which is a drawing tool to make figures of sketches (examples: Ising model lattice, sketch of experimental setup, sketch of galaxy):

- To get started: Type on the command line: xfig & This will open a new window. (or in case you plan to use latex-commands please see below (1) of "Advanced xfig Users")
- drawing tools: background grid, circle, line, text, rotation & symmetry flip, picture, grouping, scaling, copying, editing.
- To save an xfig session use File → SaveAs and give your xfig-file a name ending with .fig. You can get back to this session any time on the command line with xfig filename.fig & or within xfig with File → Open.
- To make an eps-file out of your figure use File → Export, make sure to choose "EPS (Encapsulated Postscript)" and choose the same filename but with the ending .eps. This eps-file can then be included in your latex file for the paper. To have a placeholder for the filename you used, in the following I use filename, so you would save filename.eps meaning e.g. experimentalsketch.eps.
- To look at the eps-file, i.e. to check that the figure looks as intended, type on the command line evince filename.eps (so for given example you would type evince experimentalsketch.eps)
- For Advanced xfig Users: In case you would like to use latex commands within xfig use the following steps: First copy two files from our phys310-linux account scp phys310@linux.bucknell.edu:XfigXmgrace/xfig2eps . scp phys310@linux.bucknell.edu:XfigXmgrace/xfig2pdf . (Don't forget the period, which copies the file into your working directory; I will remind you of the password in class) then make both executable (these are perl-scripts) chmod u+x xfig2\*. These xfig2\* files will be needed for step (3) below. Instead of xfig use instead (1) xfig -specialtext -latexfonts -startlatexFont default (2) first save then export to "Combined PS/LaTeX (both parts)." This creates two files: filename.pstex and filename.pstex\_t. To then make an eps-file (which you can include in your paper) (3a) xfig2eps filename or to make a pdf-file use (3b) xfig2pdf filename

- 2. Start working on a figure for your first paper.
  - Ben, JD, Kate, Zach: Work on a sketch of the Ising model lattice with spins and highlight one of the spins and its four neighbors; You could also work on a figure for the Metropolis algorithm, if so, I recommend to use the advanced xfig.
  - Pete, Julia R., Jonathan, Rajasri: You could work on a sketch of the galaxy with the center, Earth, and cloud with velocity.
  - Houtan, Ryan, Michael, Ziqi: You might work on a sketch for the Sodium transition, and maybe sketches for the photoelectric effect etc.
  - Eddie, Julia B.: You could make a sketch of the experimental apparatus, indicating the different relevant lengths and sketching the light rays to explain the necessity of the additional plate.

# PLOTTING GRAPHS: XMGRACE

#### 1. xmgrace Introduction:

The following tool, xmgrace, is for making graphs of data and functions. To have some data files use the following copy commands:

scp phys310@linux.bucknell.edu:XfigXmgrace/TME.data .

```
scp phys310@linux.bucknell.edu:XfigXmgrace/fsqt5000to2500_q17_0ns.data .
scp phys310@linux.bucknell.edu:XfigXmgrace/fsqt5000to2500_q17_16ns.data .
scp phys310@linux.bucknell.edu:XfigXmgrace/tau_2500from5000_q17.data .
scp phys310@linux.bucknell.edu:XfigXmgrace/tau_3000from5000_q17.data .
and to have a sample xmgrace file:
```

scp phys310@linux.bucknell.edu:XfigXmgrace/fsqt.xmgr .

- To get started with xmgrace type on the command line xmgrace &.
- To import a dataset use Data → Import → ASCII and under Selection add tau\_2500from5000\_q17.data then click OK. Similarly pull in the dataset tau\_3000from5000\_q17.data . (An alternative would have been to type in the command line instead of xmgrace & the command xmgrace tau\* & )
   To important data with error bars, use Data → Import → ASCII and for LoadAs choose Blockdata and for DataType choose xydy under Selection add tau\_2500from5000\_q17 then click OK and choose the columns of the data file which you would like to use.

Alternative: use in the command line xmgrace -type xydy tau\* &

- Symbol Settings: I will show you, how to change: labels for data, symbols, line symbols
- a few useful fonts:
  - $f{1}$  switches to italics

- $f{0}$  switches to roman
- $\S$  switches to superscript
- $\ N$  switches back to default (nont superscript)
- $\s$  switches to subscript
- $\mathbf x$  switches to symbols, e.g.  $\mathbf xa$  gives you  $\alpha$
- Axis Settings: I will show you, how to change x-range and y-range, line width, label incl. size, tick marks, logarithmic axis Alternative: use in the command line xmgrace -log xy tau\* &
- Legend Settings: I will show you, how to change its positions and size.
- To save an xmgrace session use File → SaveAs (use a filename which ends with .xmgr). It is important to use SaveAs the first time because default is to overwrite your data-file! For the second time saving you may use Save. To continue a previously saved xmgrace session use File → Open.
- To make an eps-file use File → Print setup and choose as device EPS. This only sets up the printing, to get the eps-file printed use File → Print.
- To plot a mathematical function Edit  $\rightarrow$  Data sets  $\rightarrow$  right-click on the clear area  $\rightarrow$  create new  $\rightarrow$  By formula. Then choose the xrange with Start at, Stop at and Length (number of points) and type in the formula, e.g. x=\$t (that's default) and e.g. for y=3.4\*\$t^2, and then Accept or Apply.
- You may also want to play some with the example fsqt.xmgr

2. For your first paper make a figure which would satisfy the expectations on figures for scientific publications. Make an eps-file and include it in your latex file from last class.

## PLOTTING PART OF SCREEN

To make an eps-file of any part of your screen use on the command line import picturefilename.eps

and use the left mouse button to pick the area (drag & let go). This will create the file picturefilename.eps.

### Scientific Literature Search

You will learn more about how to find scientific papers on March 29. I will introduce then Web of Science. You find a link to this search tool on our phys 310 webpage http://www.eg.bucknell.edu/physics/ph310/under Literature Search Tools.